Once you receive your invitation to the patient portal, create a username and password.

## Log in

Click "View Health Records"

| Dashboard                                                                                                    |  |
|----------------------------------------------------------------------------------------------------|--|
| Health Records                                                                                                    |  |
| With Kareo Patient Portal, you can view your health information.                                                                     |  |
| View Health Records                                                                                                    |  |
| Documents                                                                                                    |  |
| View documents shared with you by your provider.                                                                                     |  |
| View Documents                                                                                                    |  |
| Messages                                                                                                    |  |
| Send and receive secure messages with your provider. We back Kareo Patient Portal with<br>the latest and greatest security measures. |  |
| View Messages                                                                                                    |  |
| Payments                                                                                                    |  |
| a 🛛 🙏 🖸 🛱 💁 💽 🔌 🤗 🗿 🚄 🖊 📓 🧶 🗺 🛲 🛤                                                                                                    |  |

Click the "actions" drop down menu located beside This record contains your latest health information.

| Kareo patient portal          |                                                                                   |               |          |                                   |          |              |           |            |              | Dash           |
|-------------------------------|-----------------------------------------------------------------------------------|---------------|----------|-----------------------------------|----------|--------------|-----------|------------|--------------|----------------|
|                               | Super Woman's Health Records This record contains your latest health information. |               |          |                                   |          |              |           |            |              |                |
|                               | Labs & Studies                                                                    |               |          |                                   |          |              |           |            |              |                |
|                               | X-ray Knee                                                                        |               |          | 03/09/                            | 2022     | -            |           |            |              |                |
|                               | X-ray Knee -                                                                      | bilateral 3 v | iews     | 03/02/                            | 2022     |              |           |            |              |                |
|                               | Vitals                                                                            |               |          |                                   |          |              |           |            |              |                |
|                               | Date                                                                              | BP            | HR       | Temp                              | RR       | Ht           | Wt        | BMI        | Sp02         | Inhaled Oxygen |
|                               | 03/14/2022                                                                        | 126.0 / 80.0  | 79.0 bpm | 97.6 F                            | 16.0 rpm | 5' 6"        | 150 lbs   | 24.21      | 98.0 percent |                |
|                               | Medicatio                                                                         | ons           |          |                                   |          |              |           |            |              |                |
|                               | hydroCHLOROthiazide 50 mg tablet ondansetron 8 mg disinter                        |               |          |                                   |          | disintegrati | ng tablet |            |              |                |
|                               | Status 🗸 Active                                                                   |               |          | Status 🗸 Active                   |          |              |           |            |              |                |
|                               | Frequency -<br>Start Date 03/14/2022                                              |               |          | Frequency - Start Date 03/14/2022 |          |              |           |            |              |                |
|                               | Prescribed by -                                                                   |               |          | Prescribed by -                   |          |              |           |            |              |                |
|                               |                                                                                   |               |          |                                   |          |              |           |            |              |                |
|                               | Problems                                                                          |               |          |                                   |          |              |           |            |              |                |
| 🕂 🔎 Type here to search 🛛 🕂 🏡 | O ≣i                                                                              | 🤹 🕐           | ĸ        | 3                                 | 4        | J.           | 6         | <b>a</b> , | i wi i       |                |

## From the drop down menu choose view health records

| kareo patient portal | Des                                                                                                    |
|----------------------|----------------------------------------------------------------------------------------------------|
|                      | Super Woman's Health Records                                                                                                    |
|                      | Labs & Studies Download Health Record                                                                                                    |
|                      | X-ray Knee 03:09<br>E-mail Health Record                                                                                                    |
|                      | X-ray Knee - bilateral 3 views 03/02/2022 -                                                                                                    |
|                      | Vitals                                                                                                    |
|                      | Date         BP         HR         Temp         RR         HL         WL         BMI         Sp02         Inhaled Oxygen           83/14/2022         126/07/800         798 bpm         97.65         160/07m         5.61         150/85         24.21         98.0 percent |
|                      | Medications                                                                                                    |
|                      | hydroCHLOROthiazide 50 mg tablet ondansetron 8 mg disintegrating tablet                                                                                                    |
|                      | Status 🗸 Active Status 🗸 Active<br>Frequency - Frequency -                                                                                                    |
|                      | Start Date         03/14/2022         Start Date         03/14/2022           Prescribed by         -         Prescribed by         -                                                                                                    |
|                      |                                                                                                    |
|                      |                                                                                                    |

## Choose date range

| Kingen patient portal   |                                  |                                                                       | Dashboan                |
|-------------------------|----------------------------------|-----------------------------------------------------------------------|-------------------------|
|                         | Super Woman's Health Re          | View Health Records                                                   | х                       |
|                         | nalas e cenalas                  | What is the date range of clinical data you<br>health record?         | want to include in your |
|                         | X-ray Knee                       | to 🛱 11                                                               | /10/2022                |
|                         | X-ray Knee - bilateral 3 views   |                                                                       |                         |
|                         | Vitals                           | View                                                                  |                         |
|                         | Date BP. HR                      | Other appointments<br>View health records from specific appointments. | A.                      |
|                         | 03/14/2022 125.0 / 80.0 79.0 bpt | 9701 10.07pm 3-0 150165 2421 98.                                      | a beccent               |
|                         |                                  |                                                                       |                         |
|                         | hydroCHLOROthiazide 50 mg ta     | ablet ondansetron 8 mg dis                                            | ntegrating tablet       |
|                         | Status 🗸 Activa                  | Status 🕜 Activ                                                        |                         |
|                         | Start Date 01/14/2022            | Start Date 03/14/20                                                   |                         |
|                         | Prescribed by                    | Prescribed by                                                         |                         |
|                         | -                                |                                                                       |                         |
|                         |                                  |                                                                       |                         |
| E 🔎 Type here to search | 0 🖽 🥶 💽 候 (                      | 3 1 🗠 🚨 📓 🛪                                                           | <b>*</b>                |

You should be able to see notes etc.